## Instructions

An attorney admitted to the Bar of the U.S. District Court, Eastern District of Arkansas, including an attorney admitted pro hac vice, must register as a Filing User through the PACER website. (CM/ECF Administrative Policies and Procedure Manuals for Civil and Criminal Filings.)

For questions, **please contact PACER at 1-800-676-6856.** 

| STEP | ACTION                                                                                                    |
|------|----------------------------------------------------------------------------------------------------|
| 1    | Open a web browser and navigate to <u>www.pacer.gov</u>                                                                                                    |
| 2    | Log in to Manage My Account with your PACER username and password.                                                                                                    |
|      | Manage My Account   Cas- Search Sign In PACER PUBLIC ACCESS TO COURT ELECTRONIC RECORDS                                                                                                    |
| 3    | Click the Maintenance tab.                                                                                                    |
| 4    | Click Attorney Admissions/E-File Registration.                                                                                                    |
|      | Setting Maintenance Payments Usage                                                                                                    |
|      | Update Personal Information       Attorney Admissions / E-File Registration         Update Address Information       Non-Attorney E-File Registration         Update E-Filer Email Noticing and Frequency       Check E-File Status         Display Registered Courts       E-File Registration/Maintenance History |
| 5    | Select U.S. District Courts from the drop-down list.                                                                                                    |
| 6    | Select Arkansas Eastern District Court from the list. Click Next.                                                                                                    |
| 7    | Select E-File Registration Only.                                                                                                    |
| 8    | Complete all required fields on the screen. Click Next.                                                                                                    |
| 9    | The Payment information screen will display. It is optional to complete this information. Click Next.                                                                                                    |
| 10   | The E-Filing Terms of Use screen will display. Place checkmark in the boxes to accept the terms. Click Submit.                                                                                                    |
| 11   | The confirmation page will display. Click Done.                                                                                                    |
| 12   | Your request will be transmitted electronically to our Court for approval. You will receive an email confirmation when the account is activated.                                                                                                    |